# **MC35**

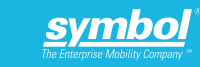

### **FEATURES**

# Quick Start Guide

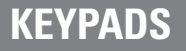

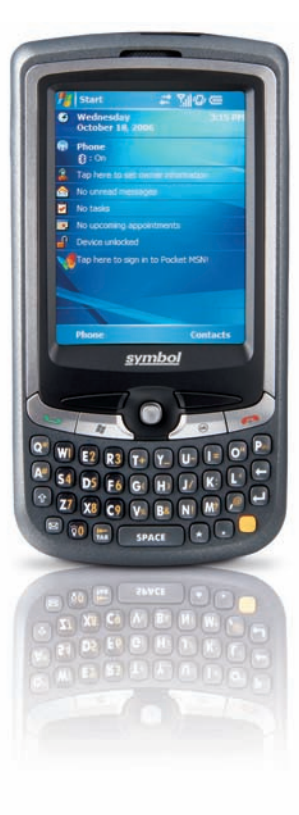

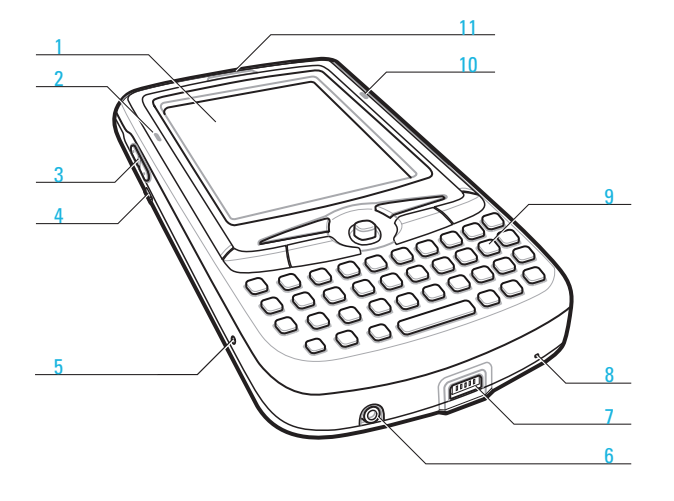

| 12 Main Battery            | 18 Stylus                |
|----------------------------|--------------------------|
| 13 Speaker                 | 19 Push To Talk Button   |
| 14 Camera Lens (Optional)  | 20 Power Button          |
| 15 Camera Flash (Optional) | 21 Camera Button*        |
| 16 Infrared (IR) Port      | 22 Battery Release Latch |
| 17 SD/MMC Expansion Slot   |                          |

\* Programmable on no-camera versions

| 1 | Send Butto  |
|---|-------------|
| 2 | Start Butto |
| 3 | Left Soft B |
|   |             |

- 4 Joystick
- 6 OK Button

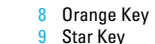

7 End Button

- 10 Backlight/0 Kev 11 Messaging Button
- 5 Right Soft Button

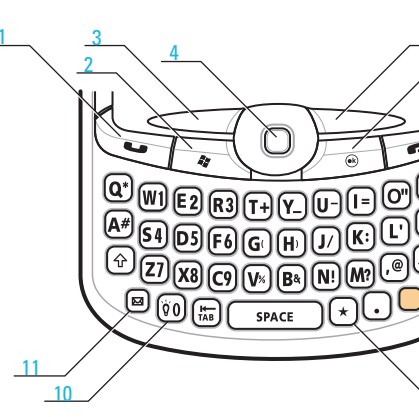

#### Orange Key

Use this key to access the secondary layer of characters and actions > Press the key once to activate this mode followed by another key. > Press the key twice to lock this mode. Press the key a third time to unlock. > Press and hold the key while entering characters or actions.

NOTE : To reset the MC35, press the reset button with the tip of the stylus.

7 Connector

8 Microphone

10 Charging LED

11 Phone Speaker

9 Keypad

1 LCD Touch Screen

5 Reset Button

6 Earphone Jack

2 GSM Status/Notification LED

3 Volume Up/Down Button

4 Camera/Bar Code Switch

### **GETTING STARTED**

### Install the Battery Pack

Align the tabs on the battery pack with the groves on the MC35, then insert the battery pack into the back of the device.

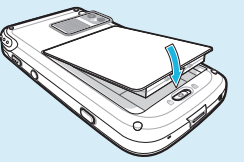

The battery pack locks to the chassis with an audible click.

# 2 Charge the MC35

Use the clip plug applicable in your country.

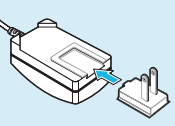

- Install the replaceable clip plug to the AC adapter. Slide the clip plug into the clip plug holder and snap into place. The clip plug locks to the clip plug holder with an audible click.
- Plug the AC adapter cable into the connector on the bottom of the MC35.
- Connect the AC adapter power cable into an electrical outlet.

After the AC connection is made, the charging LED indicator on the front panel lights orange.

#### LED status during charging:

- Flashing orange: Charging
- Solid orange: Charging complete

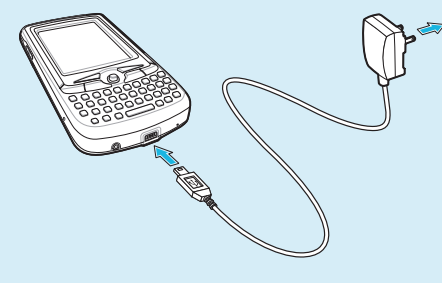

# **3** Start the MC35

After you have initially charged the MC35 for approximately eight hours, the device is ready for use.

1 Turn on the MC35 by pressing the Power button () located on the right side of the device.

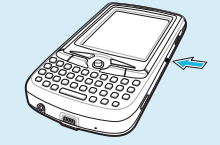

2 Follow the onscreen instructions on the Welcome Screen Wizard.

## 4 Install ActiveSvnc

Download ActiveSync 4.0 or higher from http://www.microsoft.com and follow the instructions to install ActiveSync onto the host computer.

# **5** Connect the MC35 to a Host Computer

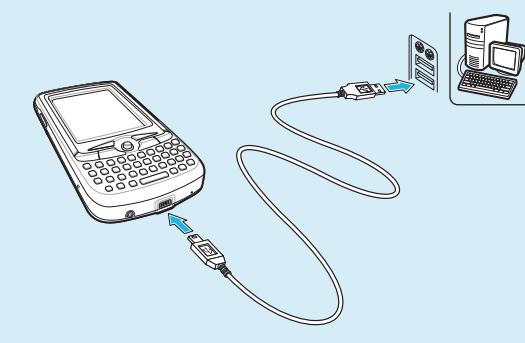

# 6 Create a Partnership

Follow the onscreen ActiveSync instructions to establish a connection between the MC35 and the computer

#### IMPORTANT:

For initial use, charge the MC35 for approximately eight hours. Thereafter, charge the MC35 everyday to recharge the battery to full capacity. Charge the MC35 using the USB sync cable.

# SUPPORT INFORMATION

#### More information on the MC35

Visit the Symbol Web site at http://www.symbol.com/mc35

Setting up and using the MC35 MC35 User Guide Available at: http://www.symbol.com/mc35

Product Video Tutorial Visit the Symbol Web site at http://www.symbol.com/mc35

Connecting and synchronizing with the host computer ActiveSync<sup>®</sup>Help on the host computer. To view help, start ActiveSync<sup>®</sup>, click Help - Microsoft ActiveSync Help.

Information on using programs on the MC35 Tap Start – Help within the specific program.

Service and Warranty

MC35 Regulatory Guide

#### Accessories

 Vehicle Kit - Auto Mounting Kit - Auto Charger Leather Case

**MC35** 

- Hands-free Headset USB Charge/Sync Cable
- Travel Charger Hands-free Headset Protective Boot Stylus 3-pack Standard Life Battery Extended Life Battery

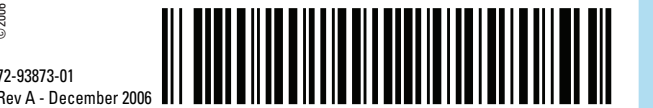

Quick Start Guide

# **ACCESSORIES**

### Install the Memory Card

Open the expansion slot cover.

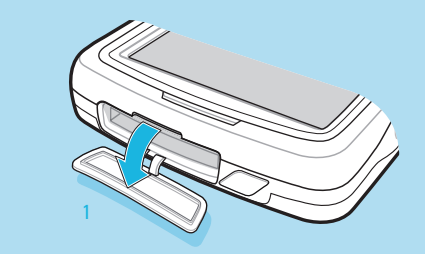

Slide the SD/MMC card into the slot and push in until it locks into place.

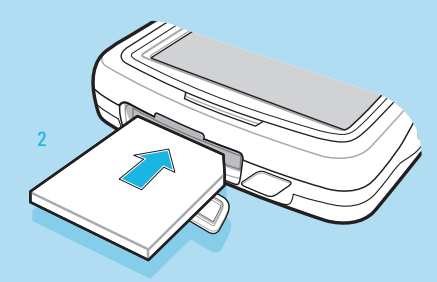

To remove the SD/MMC card, push down on the card and release. The card ejects from the slot.

#### http://www.symbol.com/mc35

SYMBOL TECHNOLOGIES, INC. One Symbol Plaza Holtsville, New York 11742-1300

### PHONE SETUP

### Install the SIM Card

- 1 Press the Power button to turn off the MC35
- 2 Slide the battery latch to the unlock icon a to remove the battery. The battery pack ejects slightly.
- Remove the battery pack from the MC35.

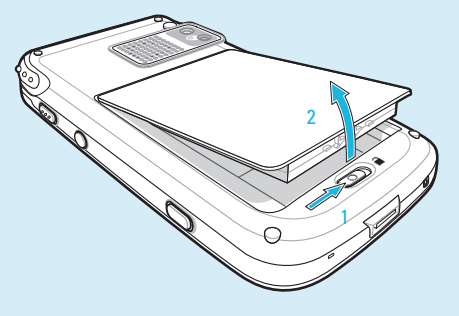

3 With rear panel facing you, slide the SIM card holder to the right.

- 4 Lift the holder halfway from the recess area.
- 5 Insert the SIM card into SIM card holder.

The proper position of the SIM card—the card connector (i.e., gold area) should be facing downward with the bevelled corner fitting the lower left corner of the recess area.

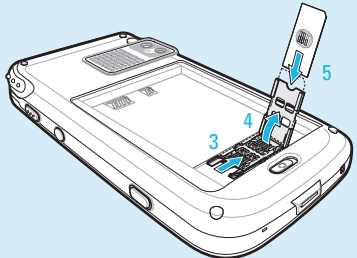

Press the SIM card holder down. Slide the SIM card holder to the left to lock it into place.

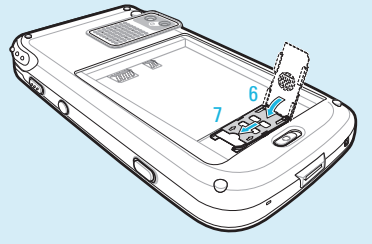

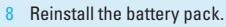

## BAR CODE READING

# 2 Enter Your PIN

After installing the SIM card activate your mobile service connection. In most cases, SIM cards are preset with a PIN (Personal Identity Number), provided by your service provider.

Press the Power button to turn on the MC35

- 2 Tap Start > Phone.
- 3 Enter the PIN from your service provider.
- 4 Tap Enter.

# **3** Turn On the Phone Function

- 1 Launch the Wireless Manager application.
- On the Today screen, tap the Wireless Manager icon.
- On the Today screen, tap the signal icon  $\nabla_{\mathbf{x}}$  and select Wireless Manager.
- 2 On the Wireless Manager screen, tap Phone to turn on the phone function. The signal icon  $\nabla_{x}$  changes indicating the MC35 is searching for a mobile connection. This may take a few seconds. The signal icon  $\mathbf{y}_{\mathbf{i}}$  changes to  $\mathbf{y}_{\mathbf{i}}$  and to  $\mathbf{y}_{\mathbf{i}}$  once a mobile connection is established.

### **4** Turn Off the Phone Function

- 1 Launch the Wireless Manager application.
- On the Today screen, tap the Wireless Manager icon.
- On the Today screen, tap the signal icon  $\overline{Y}_{x}$  and select Wireless Manager.
- 2 On the Wireless Manager screen, tap Phone to turn off phone function.

### Notifications

#### Charging LED:

- Flashing orange: Battery charging
- Solid orange: Charging complete

#### **GSM Status/Notification LED:**

- Fast flashing green: GSM activity
- Solid green: Voice call in progress
- Flashing red: System notification

- Place the Camera/Bar Code switch to the Bar Code position.
- 2 Launch a bar code reading application on MC35.
- Point the MC35 toward the bar code and align if necessary.
- Press the Camera button to read the bar code data.

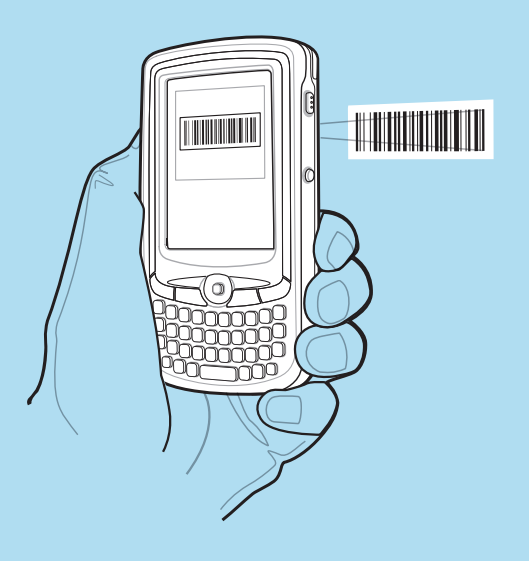